From the One Campus Portal, please search "Faculty Load & Compensation". The 'Faculty Load & Compensation (Faculty Self-Service Banner) option should be the first to appear in the menu that drops down.

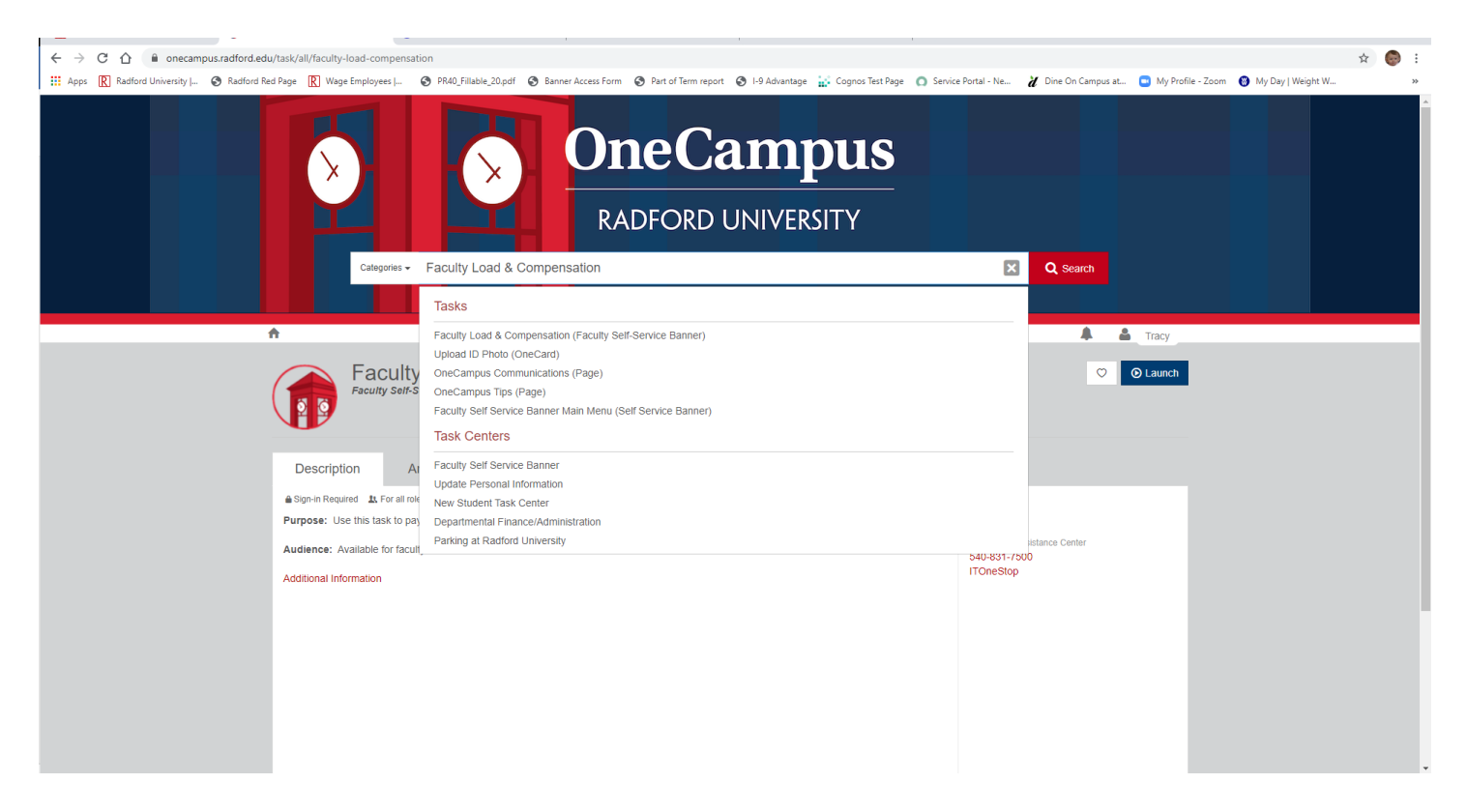

Highlight/select the first option under "Tasks" and once you see the next screen, click the blue "Launch" button on the far right. You can also click on the heart to add it to your favorites so you will not need to search the next time you log in to acknowledge.

You may be prompted to log-in again using the same credentials you used to get into One Campus.

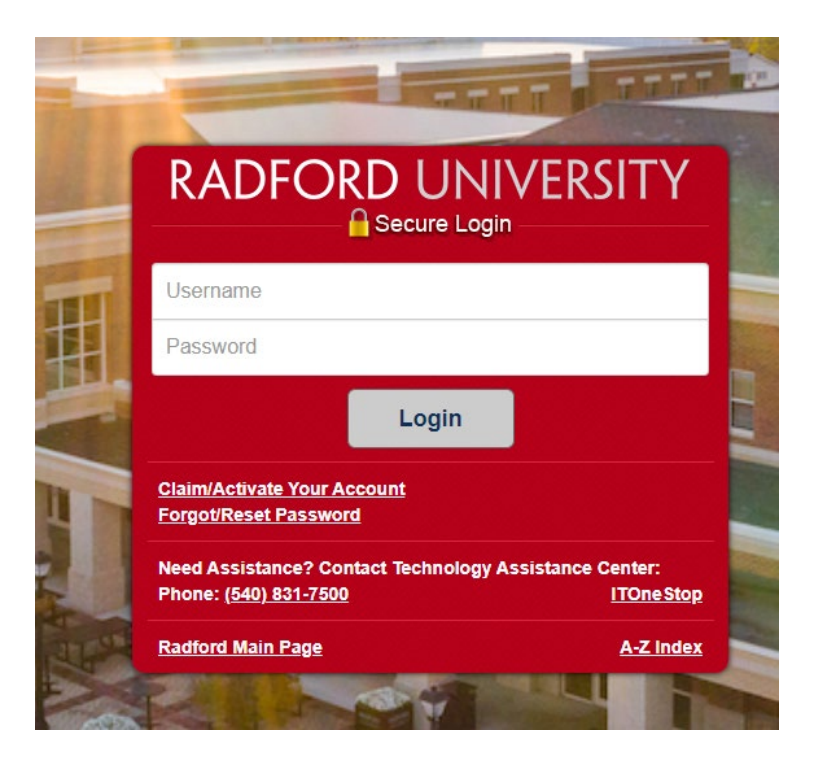

Once you log in you will see the screen below:

The current term will auto-populate with the term you have compensation that needs to be acknowledged. Please click "Go"

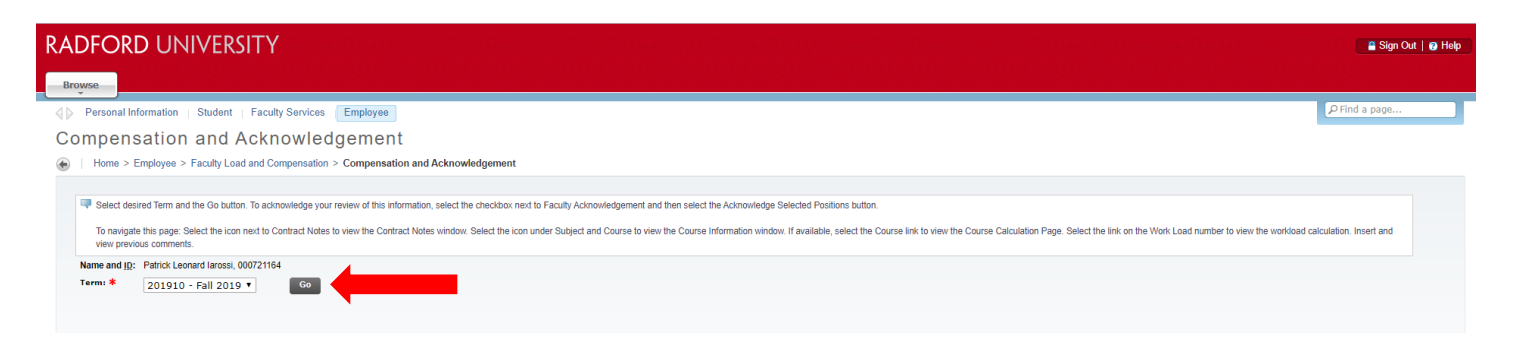

The next screen shot shows the screen that should appear with your course information. You will need to check the box to the right of "Faculty Acknowledgement" and then click the button at the bottom "Acknowledge Selected Positions". This will save your acknowledgement and today's date should appear to the right of "Acknowledgement Date" once that is complete.

| RADFORD UNIVERSITY                                                                                                    |            |            |           |              |               |            |                                               |              |
|----------------------------------------------------------------------------------------------------|------------|------------|-----------|--------------|---------------|------------|-----------------------------------------------|--------------|
| Browse                                                                                                    |            |            |           |              |               |            |                                               |              |
| Personal Information   Student   Faculty Services En                                                                                                    | nployee    |            |           |              |               |            |                                               |              |
| Compensation and Acknowledge                                                                                                    | ment       |            |           |              |               |            |                                               |              |
| Home > Employee > Faculty Load and Compensation > Compensation and Acknowledgement                                                                                                    |            |            |           |              |               |            |                                               |              |
| <ul> <li>Select desired Term and the Go button. To acknowledge your review of this information, select the checkbox next to Faculty Acknowledgement and then select the Acknowledge Selected Positions button. To navigate this page: Select the icon next to Contract Notes to view the Contract Notes window. Select the icon under Subject and Course to view the Course Information window. If available, select the Conview previous comments.</li> <li>Name and <u>ID</u>:</li> <li>Term: * 201910 - Fall 2019 T</li> <li>Go</li> <li>A17250-AA Part-time Teaching</li> <li>Faculty Acknowledgment:</li> <li>Organization: 11725, RUC-Biology, Dept of</li> <li>Contract Type: part-time Contract Note:</li> <li>Instructional</li> </ul> |            |            |           |              |               |            |                                               |              |
| CRN-Session Subject and Course Section                                                                                                    | on College | Department | Work Load | Credit Hours | Contact Hours | Head Count | Responsibility Percent                        | Compensation |
| 17873-01 MLAB-401-Medical Laboratory Science 01                                                                                                    | ST         | BIOL       | 0.000     | 14.000       | 13.660        | 16         | 100                                           | 3,300.00     |
|                                                                                                    |            |            |           |              |               | Job Assid  | culated Compensation:<br>anment Compensation: | 3,300.00     |
| Comment Acknowledge Selected Positions Save Comment                                                                                                    |            | li         | -IF       |              |               |            |                                               |              |

Click here to save your acknowledgement.